KA00293K/53/RU/04.14-00

71561586 2014-12-15

# Краткое руководство по эксплуатации EngyCal RS33

Калькулятор пара

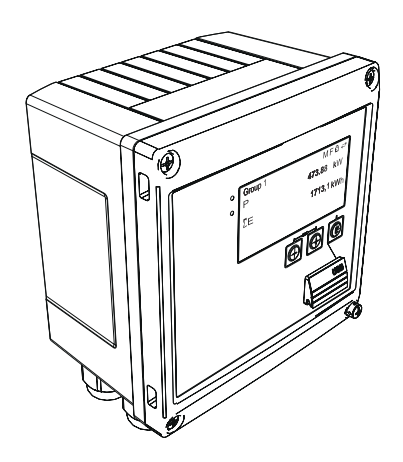

Ниже приведено краткое руководство по эксплуатации; оно не заменяет руководство по эксплуатации, относящееся к прибору.

Для получения более подробной информации см. руководство по эксплуатации и остальную документацию.

Доступно для всех исполнений прибора через:

- Интернет: www.endress.com/deviceviewer
- Смартфон/планшет: Endress+Hauser Operations App

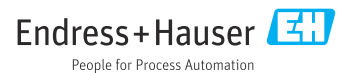

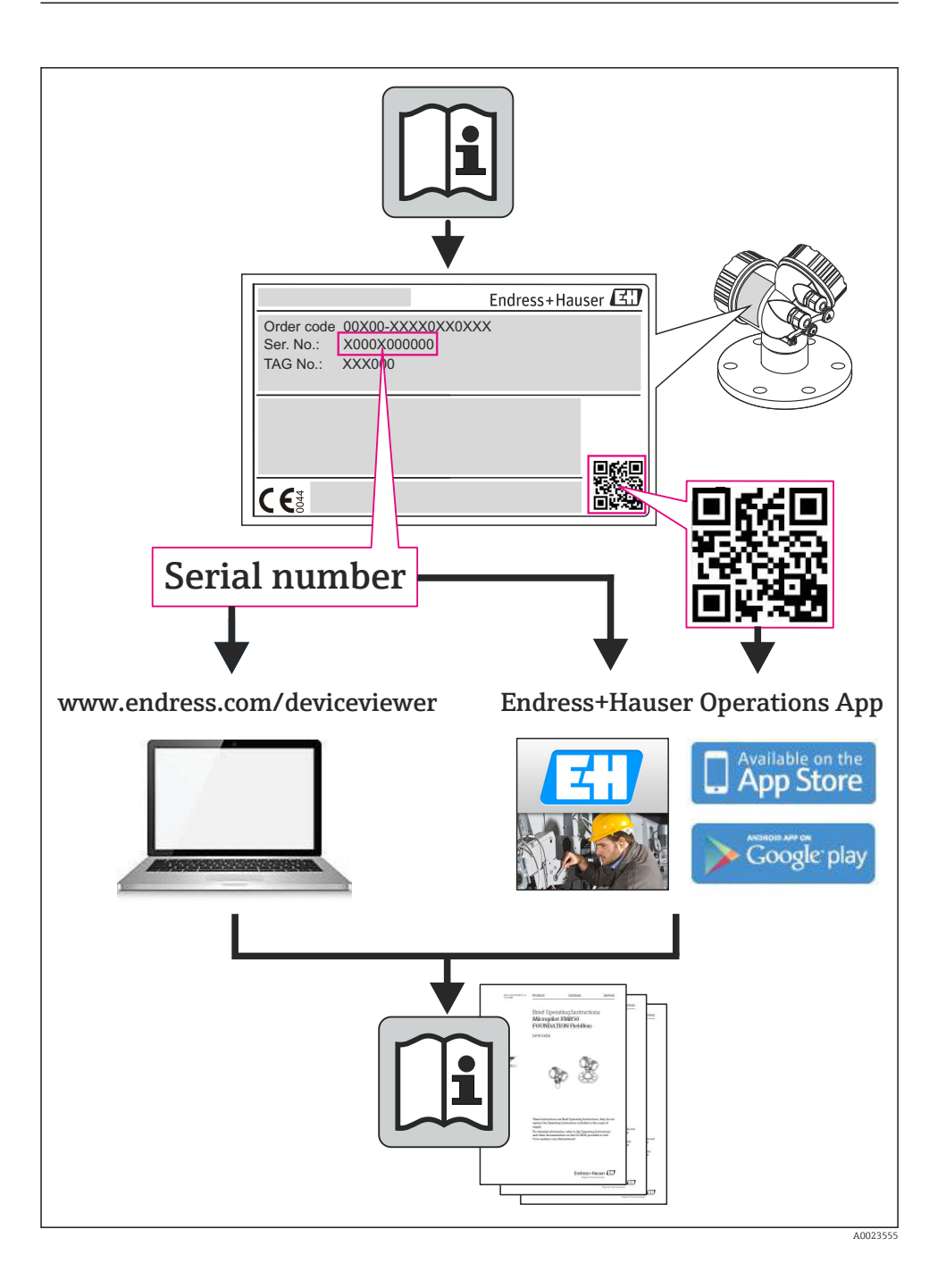

# Содержание

| <b>1</b><br>1.1                                                | <b>Информация о документе</b><br>Условные обозначения в документе                                                                                                    | <b>4</b><br>4                          |
|----------------------------------------------------------------|----------------------------------------------------------------------------------------------------|----------------------------------------|
| <b>2</b><br>2.1<br>2.2<br>2.3<br>2.4<br>2.5<br>2.6             | Указания по технике безопасности<br>Требования к работе персонала<br>Использование по назначению<br>Безопасность рабочего места<br>Безопасность при эксплуатации<br>Безопасность изделия<br>Безопасность информационных технологий | 7<br>7<br>7<br>7<br>8                  |
| <b>3</b><br>3.1<br>3.2<br>3.3                                  | <b>Идентификация</b><br>Обозначение прибора<br>Комплект поставки<br>Сертификаты и свидетельства                                                                                                    | 8<br>10<br>10                          |
| <b>4</b><br>4.1<br>4.2<br>4.3<br>4.4<br>4.5<br>4.6             | <b>Монтаж</b><br>Приемка, транспортировка, хранение .<br>Размеры .<br>Условия монтажа .<br>Монтаж .<br>Руководство по монтажу датчика (датчиков) температуры .<br>Руководство по монтажу датчика давления .                        | 10<br>11<br>13<br>13<br>18<br>19       |
| <b>5</b><br>5.1<br>5.2<br>5.3<br>5.4<br>5.5<br>5.6<br><b>6</b> | Подключение проводов                                                                                                    | 20<br>20<br>23<br>30<br>30<br>32<br>33 |
| 6.1<br>6.2<br>6.3                                              | Общие указания в отношении управления .<br>Дисплей и элементы управления .<br>Структура управления .                                                                                                    | 33<br>34<br>37                         |
| <b>7</b><br>7.1                                                | Ввод в эксплуатацию<br>Ускоренный ввод в эксплуатацию/запуск                                                                                                    | <b>38</b><br>38                        |

# 1 Информация о документе

## 1.1 Условные обозначения в документе

## 1.1.1 Символы по технике безопасности

| Символ             | Значение                                                                                                    |  |
|--------------------|----------------------------------------------------------------------------------------------------|--|
| 🛕 ОПАСНО           | ОПАСНО!<br>Этот символ предупреждает об опасной ситуации. Допущение такой ситуации<br>приведет к серьезным или смертельным травмам.                  |  |
| <b>А</b> ОСТОРОЖНО | ОСТОРОЖНО!<br>Этот символ предупреждает об опасной ситуации. Допущение такой ситуации может<br>привести к серьезным или смертельным травмам.         |  |
| <b>А</b> ВНИМАНИЕ  | <b>ВНИМАНИЕ!</b><br>Этот символ предупреждает об опасной ситуации. Допущение такой ситуации может<br>привести к травмам небольшой и средней тяжести. |  |
| уведомление        | <b>ВНИМАНИЕ!</b><br>В этом символе содержится информация о процедуре и другие факты, которые не<br>приводят к травмам.                               |  |

## 1.1.2 Электротехнические символы

| Символ   | Значение                                                                                                    |
|----------|----------------------------------------------------------------------------------------------------|
| A0011197 | Постоянный ток<br>Клемма, на которую подается постоянное напряжение или через которую протекает постоянный<br>ток.                                                                                                    |
| A0011198 | <b>Переменный ток</b><br>Клемма, на которую подается переменное напряжение или через которую протекает переменный<br>ток.                                                                                                    |
| A0017381 | <ul> <li>Постоянный и переменный ток</li> <li>Клемма, на которую подается переменное или постоянное напряжение.</li> <li>Клемма, через которую протекает переменный или постоянный ток.</li> </ul>                                                                         |
| <br>     | Заземление<br>Клемма заземления, которая заземлена посредством системы заземления.                                                                                                    |
| A0011199 | Подключение защитного заземления<br>Клемма, которая должна быть подсоединена к заземлению перед выполнением других<br>соединений.                                                                                                    |
| A0011201 | Эквипотенциальное подключение<br>Соединение, требующее подключения к системе заземления предприятия: в зависимости от<br>национальных стандартов или общепринятой практики можно использовать провод<br>выравнивания потенциалов или систему заземления по схеме «звезда». |
| A0012751 | ESD – электростатический разряд<br>Защитите клеммы от электростатического разряда. Несоблюдение этого требования может<br>привести к выходу из строя электронных компонентов.                                                                                              |

## 1.1.3 Описание информационных символов

| Символ   | Значение                                                                     | Символ      | Значение                                                                                 |
|----------|------------------------------------------------------------------------------|-------------|------------------------------------------------------------------------------------------|
|          | <b>Допустимо</b><br>Означает допустимые процедуры,<br>процессы или действия. |             | <b>Предпочтительно</b><br>Означает предпочтительные<br>процедуры, процессы или действия. |
| X        | Запрещено<br>Означает запрещенные процедуры,<br>процессы или действия.       | i           | Подсказка<br>Указывает на дополнительную<br>информацию                                   |
| <b>I</b> | Ссылка на документ                                                           |             | Ссылка на страницу                                                                       |
|          | Ссылка на схему                                                              | 1. , 2. , 3 | Серия этапов                                                                             |
| 4        | Результат последовательности<br>действий                                     |             | Просмотр                                                                                 |

## 1.1.4 Символы на иллюстрациях

| Символ                | Значение                                                                    |
|-----------------------|-----------------------------------------------------------------------------|
| 1, 2, 3,              | Номера элементов                                                            |
| 1. , 2. , 3           | Серия этапов                                                                |
| A, B, C,              | Виды                                                                        |
| A-A, B-B, C-C,        | Сечения                                                                     |
| ≈ <b>→</b>            | Направление потока                                                          |
| A0013441              |                                                                             |
| <b>EX</b><br>A0011187 | <b>Взрывоопасные зоны</b><br>Указывает зону с взрывоопасной средой.         |
| A0011188              | Безопасная среда (невзрывоопасная среда)<br>Указывает невзрывоопасную среду |

## 1.1.5 Символы, обозначающие инструменты

| Символ               | Значение                               |
|----------------------|----------------------------------------|
| <b>O</b><br>A0011220 | Отвертка с плоским наконечником        |
| <b>O</b>             | Отвертка с крестообразным наконечником |
| A0011221             | Шестигранный ключ                      |

| Символ   | Значение                                       |
|----------|------------------------------------------------|
| Ŕ        | Рожковый гаечный ключ                          |
| A0011222 |                                                |
| 0        | Отвертка со звездообразным наконечником (Torx) |
| A0013442 |                                                |

# 2 Указания по технике безопасности

Надежность и безопасность эксплуатации прибора гарантируется только в случае соблюдения требований руководства по эксплуатации и указаний по технике безопасности.

## 2.1 Требования к работе персонала

Для выполнения задач персонал должен соответствовать следующим требованиям:

- Обученные квалифицированные специалисты: должны иметь соответствующую квалификацию для выполнения конкретных функций и задач
- Получить разрешение на выполнение данных работ от руководства предприятия
- Осведомлены о нормах федерального/национального законодательства
- Перед началом работы: специалист обязан прочесть и понять все инструкции, приведенные в руководстве по эксплуатации, дополнительной документации, а также изучить сертификаты (в зависимости от применения).
- Следование инструкциям и соблюдение основных условий

## 2.2 Использование по назначению

Калькулятор пара – это компьютер для расчета параметров массы и энергии в потоке пара. Прибор с питанием от сети предназначен для использования в промышленных условиях.

- Изготовитель не несет никакой ответственности за ущерб, ставший следствием неправильного использования или использования не по назначению. Запрещается каким-либо образом переоборудовать или модифицировать прибор.
- Прибор можно эксплуатировать только после монтажа.

## 2.3 Безопасность рабочего места

Во время работы с прибором:

 Используйте средства индивидуальной защиты в соответствии с федеральными/ государственными нормативными требованиями.

## 2.4 Безопасность при эксплуатации

Опасность травмирования.

- При эксплуатации прибор должен находиться в технически исправном и отказоустойчивом состоянии.
- Ответственность за отсутствие помех при эксплуатации прибора несет оператор.

#### Экологические требования

Постоянное воздействие паровоздушных смесей на пластмассовый корпус может стать причиной его повреждения.

- ▶ При возникновении каких-либо вопросов обратитесь в региональное торговое представительство Endress+Hauser за разъяснениями.
- При необходимости использовать прибор в области, требующей дополнительной сертификации, см. информацию, приведенную на паспортной табличке.

## 2.5 Безопасность изделия

Благодаря тому, что прибор разработан в соответствии с передовой инженернотехнической практикой, он удовлетворяет современным требованиям безопасности, прошел испытания и поставляется с завода в состоянии, безопасном для эксплуатации.

Прибор соответствует общим требованиям в отношении безопасности и законодательным требованиям. Также он соответствует директивам EC, указанным в декларации соответствия EC, применимой к данному прибору. Endress+Hauser подтверждает указанное соответствие нанесением маркировки CE на прибор.

## 2.6 Безопасность информационных технологий

Гарантия действует только в том случае, если установка и использование устройства производится согласно инструкциям, изложенным в Руководстве по эксплуатации. Устройство оснащено механизмом обеспечения защиты, позволяющим не допустить внесение каких-либо непреднамеренных изменений в установки устройства.

Безопасность информационных технологий соответствует общепринятым стандартам безопасности оператора и разработана с целью предоставления дополнительной защиты устройства, в то время как передача данных прибора должна осуществляться операторами самостоятельно.

# 3 Идентификация

## 3.1 Обозначение прибора

#### 3.1.1 Заводская табличка

Сравните заводскую табличку прибора со следующим рисунком.

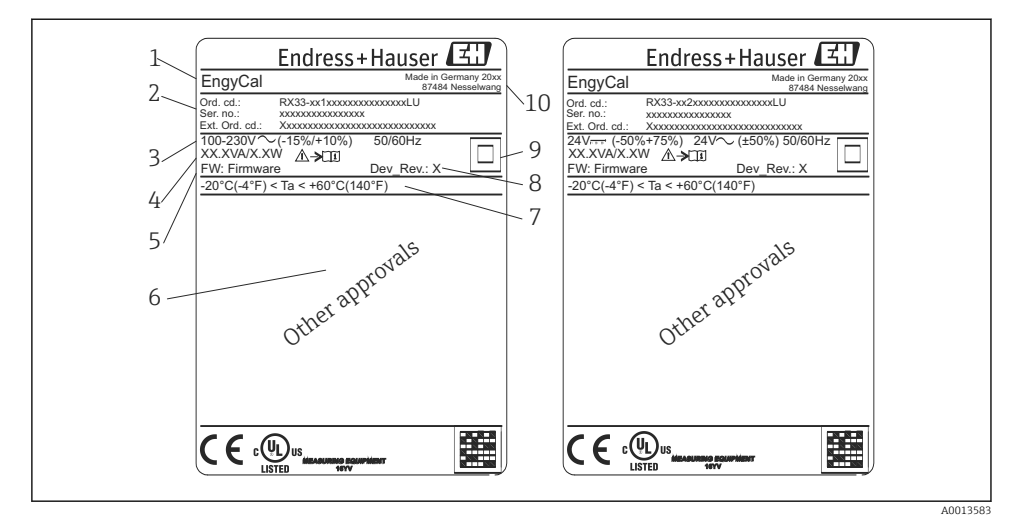

- 🖻 1 Заводская табличка прибора (пример)
- 1 Обозначение прибора
- 2 Код заказа и серийный номер
- 3 Сетевое напряжение
- 4 Потребляемая мощность
- 5 Версия программного обеспечения
- 6 Сертификаты, при наличии
- 7 Диапазон температуры окружающей среды
- 8 Версия прибора
- 9 Прибор защищен двойным или усиленным уплотнением
- 10 Место и год изготовления

#### 3.1.2 Серийный номер на передней части прибора

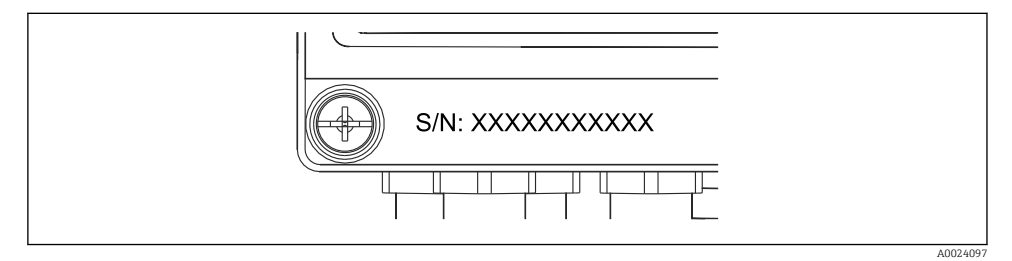

🖻 2 Серийный номер на передней части прибора

## 3.2 Комплект поставки

В комплект поставки калькулятора пара входят следующие компоненты:

- калькулятор пара (полевой корпус);
- печатный экземпляр краткого руководства по эксплуатации;
- опционально: 3 соединительных зажима (5 позиций в каждом экземпляре);
- опциональный интерфейсный кабель и комплект дисков DVD с программным обеспечением FieldCare Device Setup для настройки параметров;
- опционально: программное обеспечение Field Data Manager MS20;
- опционально: крепеж для монтажа на DIN-рейку, монтажа на панели, монтажа на трубопроводе;
- опционально: защита от перенапряжения.

См. описание аксессуаров, специально предназначенных для прибора, в разделе «Аксессуары» руководства по эксплуатации.

## 3.3 Сертификаты и свидетельства

Калькулятор пара соответствует общим требованиям к калькуляторам пара в соответствии с правилами OIML R75 и стандартом EN-1434.

Согласно европейскому законодательству калькуляторы пара не подлежат обязательной проверке. Однако сертификация в рамках проверки индивидуальной точки измерения возможна. Кроме того, в настоящее время поданы заявки на получение национальных сертификатов соответствия для прибора.

## Маркировка СЕ, декларация о соответствии

Прибор разработан в соответствии с современными требованиями по безопасности, прошел испытания и поставляется с завода в безопасном для эксплуатации состоянии. Прибор соответствует требованиям действующих стандартов и правил в соответствии со стандартом EN 61010-1 («Требования по безопасности электрического оборудования для измерения, контроля и лабораторного использования»).

Следовательно, прибор, описанный в настоящем руководстве по эксплуатации, соответствует законодательным требованиям директив ЕС. Изготовитель подтверждает успешные испытания прибора нанесением маркировки СЕ.

# 4 Монтаж

## 4.1 Приемка, транспортировка, хранение

Соблюдение допустимых экологических норм и условий хранения является обязательным требованием. Точные технические характеристики приведены в разделе «Техническое описание» руководства по эксплуатации.

### 4.1.1 Приемка

При получении товара проверьте следующие позиции.

- Имеются ли повреждения на упаковке или содержимом?
- Поставка осуществлена в полном объеме? Сравните комплект поставки со сведениями, которые указаны в бланке заказа.

### 4.1.2 Транспортировка и хранение

Соблюдайте следующие правила.

- Упакуйте прибор таким образом, чтобы надежно защитить его от ударов во время хранения и транспортировки. Оптимальную защиту обеспечивает оригинальная упаковка.
- Допустимая температура хранения составляет –40 до +85 °C (–40 до +185 °F). Хранить прибор при температуре, которая близка к предельно допустимой, можно в течение ограниченного времени (не более 48 часов).

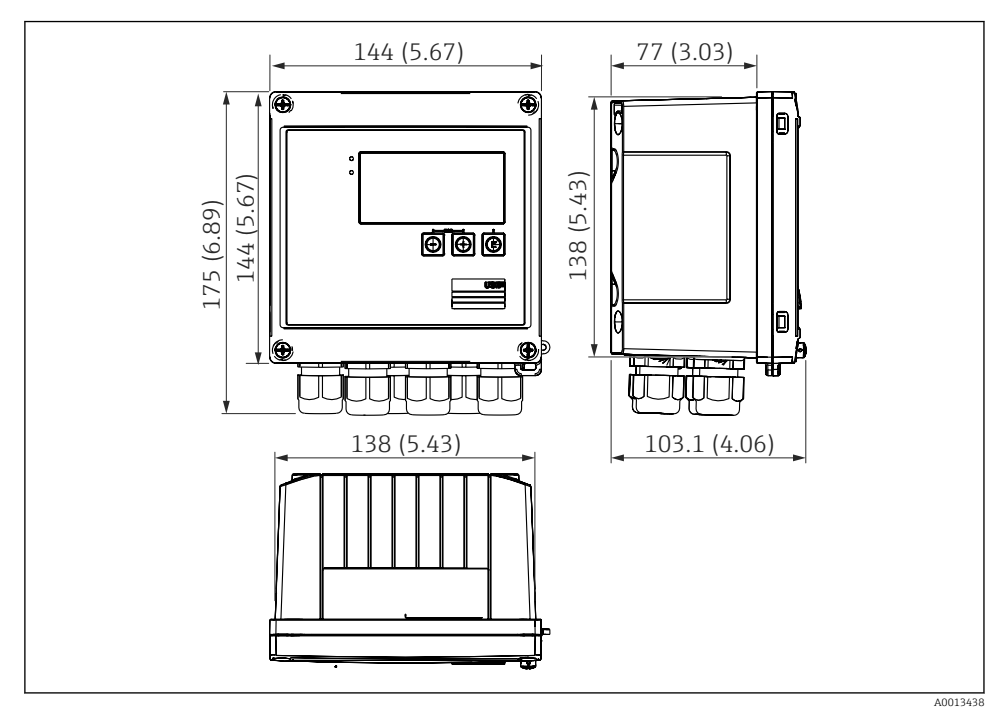

## 4.2 Размеры

🖻 3 Размеры прибора в мм (дюймах)

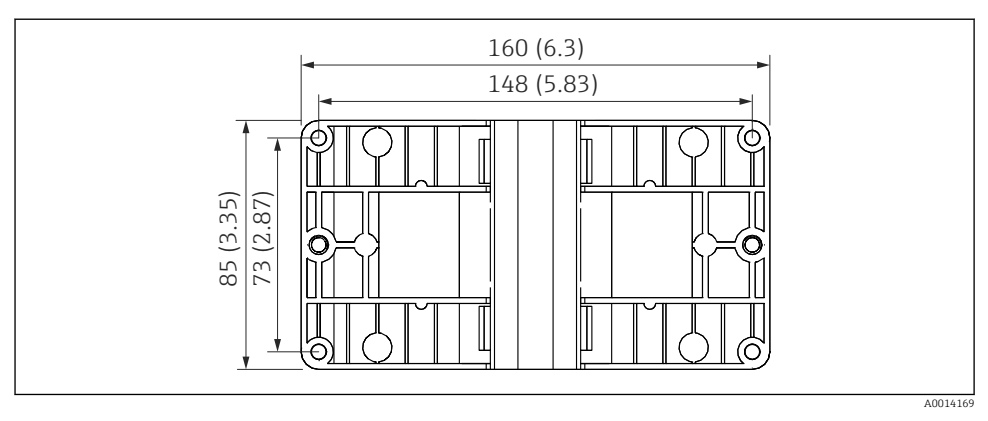

🗉 4 Размеры пластины для монтажа на стену, трубопровод и панель в мм (дюймах)

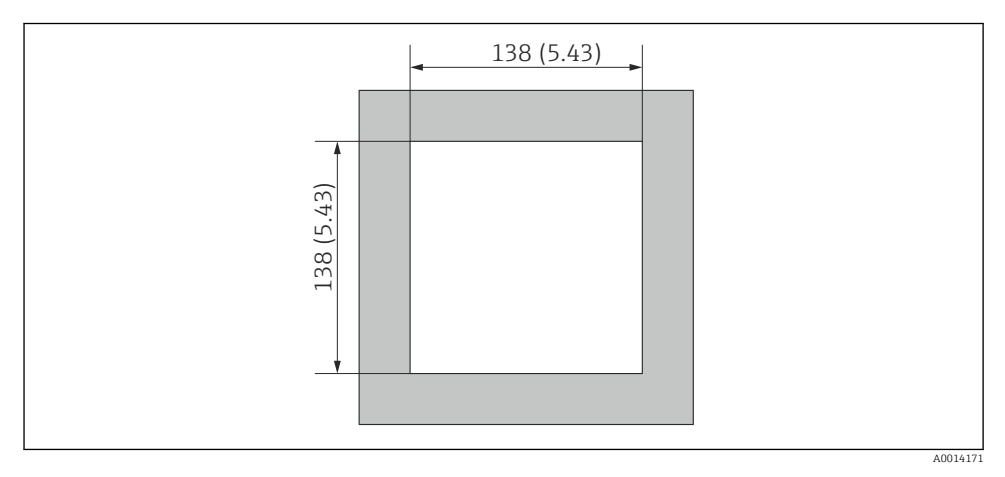

💽 5 Размеры выреза в панели в мм (дюймах)

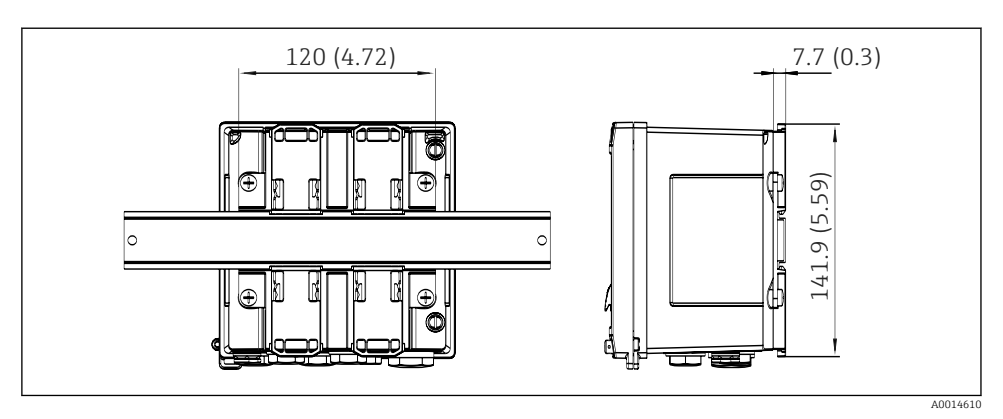

## 4.3 Условия монтажа

С использованием соответствующих аксессуаров прибор в полевом корпусе можно монтировать на стену, на трубу, на панель или на DIN-рейку. <sup>1)</sup>.

Ориентация прибора обусловливается только читаемостью значений, отображаемых на дисплее. Подключения и выходы находятся в нижней части прибора. Кабели подключаются через кодированные клеммы.

Диапазон рабочей температуры: -20 до 60 °С (-4 до 140 °F).

Дополнительные сведения см. в разделе «Технические характеристики».

## УВЕДОМЛЕНИЕ

#### Перегрев прибора вследствие недостаточного охлаждения

 Во избежание аккумуляции тепла необходимо обеспечить достаточное охлаждение прибора. При работе прибора в верхней части допустимого температурного диапазона сокращается срок службы дисплея.

## 4.4 Монтаж

## 4.4.1 Настенный монтаж

- 2. Прикрепите прибор к монтажной пластине и зафиксируйте его сзади с помощью 4 винтов.
- 3. Закрепите монтажную пластину на стене с помощью 4 винтов.

<sup>1)</sup> Приборы с сертификатом UL можно монтировать только на панель или накладным способом. Endress+Hauser

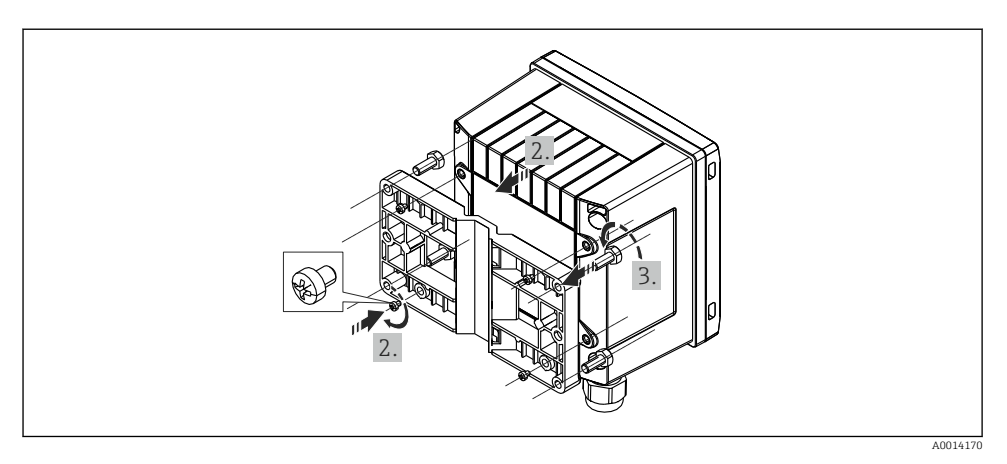

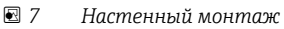

## 4.4.2 Монтаж на панели

1. Сделайте в панели вырез необходимого размера. Размеры: → 🗟 5, 🖺 12.

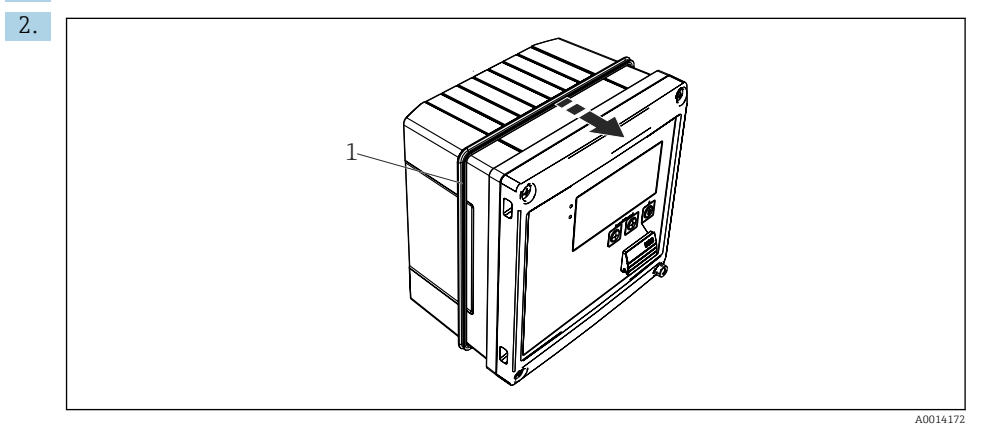

🖻 8 Монтаж на панели

Прикрепите уплотнение (поз. 1) к корпусу.

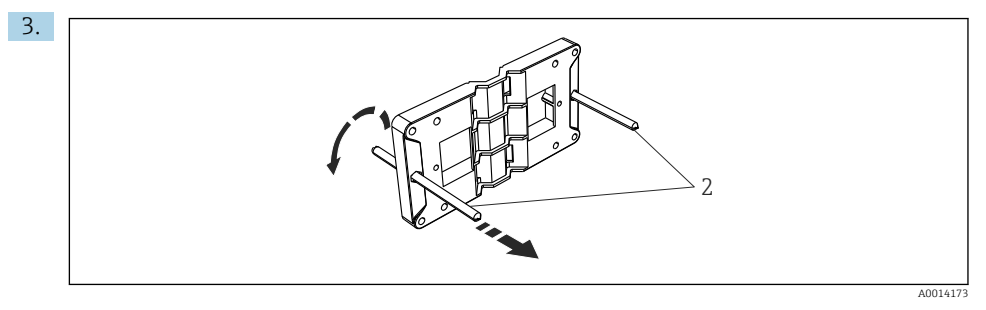

🖻 9 Подготовка монтажной пластины к монтажу на панели

Вверните резьбовые стержни (поз. 2) в резьбовые отверстия монтажной пластины (размеры: → 🖻 4, 🗎 12).

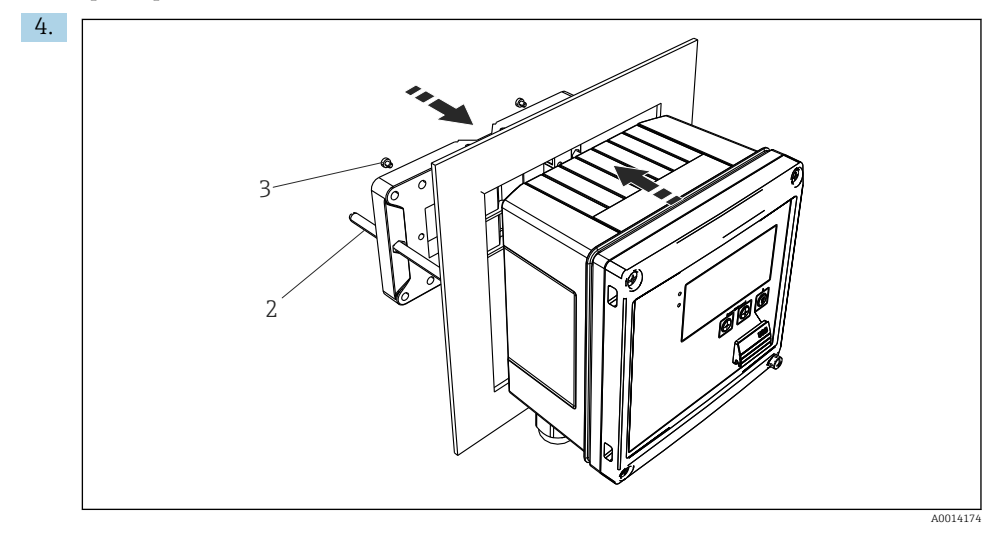

🖻 10 🛛 Монтаж на панели

Вставьте прибор в вырез панели спереди и прикрепите монтажную пластину к прибору сзади, используя 4 прилагаемых винта (поз. 3).

5. Закрепите прибор на месте, затянув резьбовые стержни.

## 4.4.3 Опорная рейка/DIN-рейка (согласно EN 50 022)

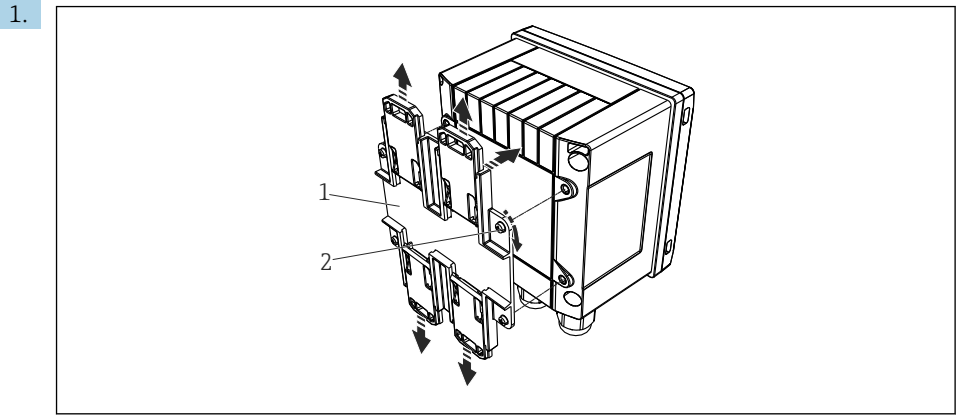

A0014176

#### 🖻 11 Подготовка к монтажу на DIN-рейку

Прикрепите к прибору переходник для монтажа на DIN-рейку (поз. 1): воспользуйтесь прилагаемыми винтами (поз. 2) и разомкните зажимы для DINрейки.

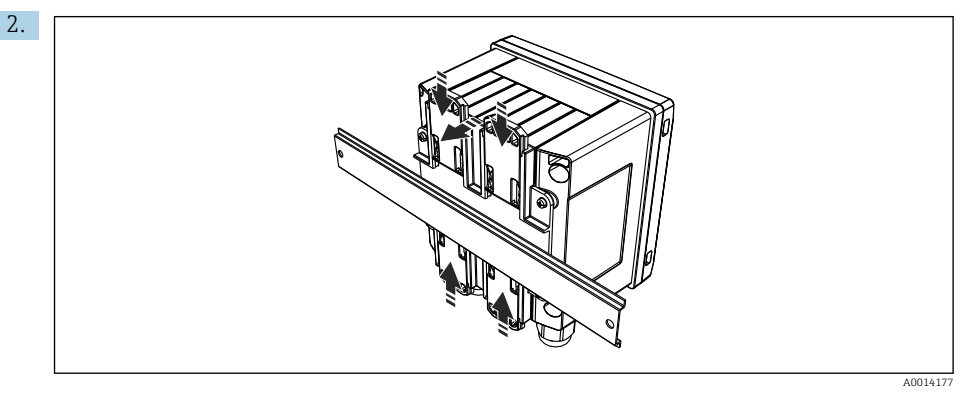

🖻 12 Монтаж на DIN-рейке

Прикрепите прибор к DIN-рейке спереди и сомкните зажимы для DIN-рейки.

## 4.4.4 Монтаж на трубопроводе

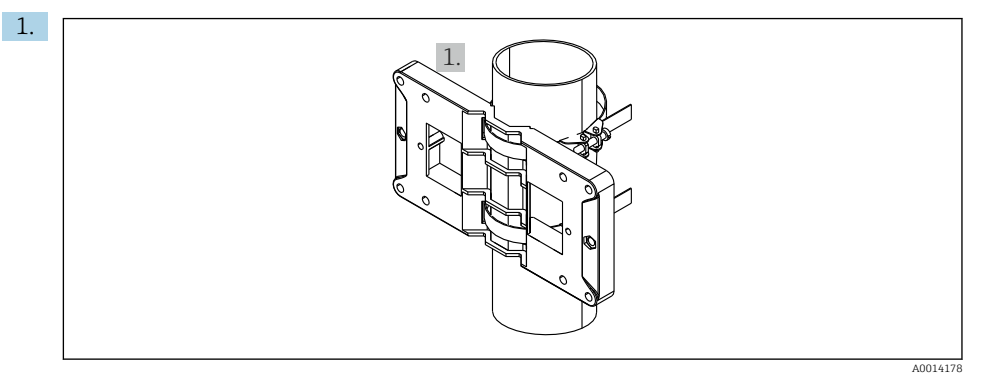

## 🖻 13 Подготовка к монтажу на трубопроводе

Пропустите стальные ленты сквозь отверстия монтажной пластины (размеры: → 🕢 4, 🗎 12) и закрепите их на трубе.

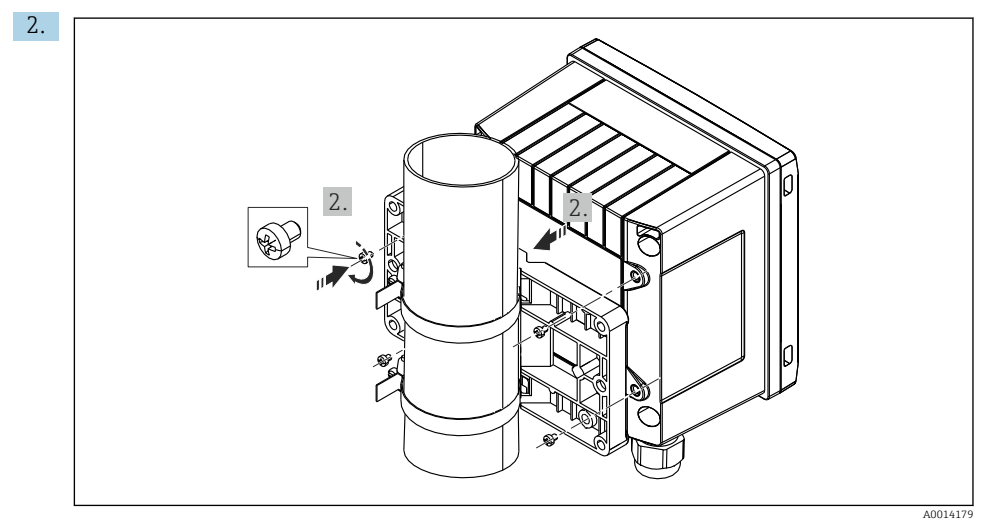

#### 🖻 14 Монтаж на трубопроводе

Прикрепите прибор к монтажной пластине и зафиксируйте его с помощью 4 винтов из комплекта поставки.

## 4.5 Руководство по монтажу датчика (датчиков) температуры

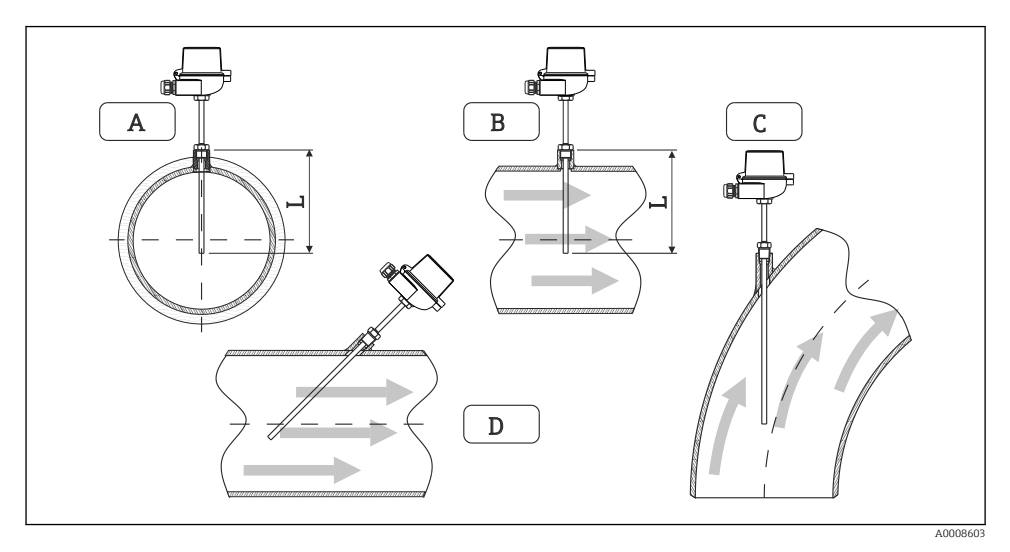

🖻 15 🛛 Виды монтажа датчиков температуры

- А Для кабелей с небольшим поперечным сечением проводников наконечник датчика должен
- В находиться на оси трубопровода или чуть дальше (L)
- C DНаклонная ориентация

Глубина погружения термометра влияет на его точность. Недостаточная глубина погружения приводит к ошибкам измерения, обусловленным переносом тепла через присоединение к процессу и стенку резервуара. Поэтому для монтажа в трубопроводе рекомендуемая глубина погружения в идеальном случае соответствует половине диаметра трубы.

- Возможные варианты монтажа: трубопроводы, резервуары и другие компоненты технологической установки.
- Минимально допустимая глубина погружения = 80 до 100 мм (3,15 до 3,94 дюйм).
   Глубина погружения должна превышать диаметр термогильзы не менее чем в 8 раз.
   Пример: диаметр термогильзы 12 мм (0,47 дюйм) х 8 = 96 мм (3,8 дюйм).
   Рекомендуемая стандартная глубина погружения составляет 120 мм (4,72 дюйм).

Размещая прибор в трубопроводе малого номинального диаметра, следует убедиться в том, что конец термогильзы вводится в технологическую среду на достаточную глубину, выступая за ось трубы (→ 15, 15, 16, поз. А и В). Другой вариант – диагональный монтаж (→ 15, 16, 18, поз. С и D). При определении глубины погружения или глубины монтажа необходимо учитывать все параметры термометра и технологической среды, подлежащей измерению (например, скорость потока и рабочее давление).

Обращайтесь также к рекомендациям по монтажу EN1434-2 (D), рис. 8.

## 4.6 Руководство по монтажу датчика давления

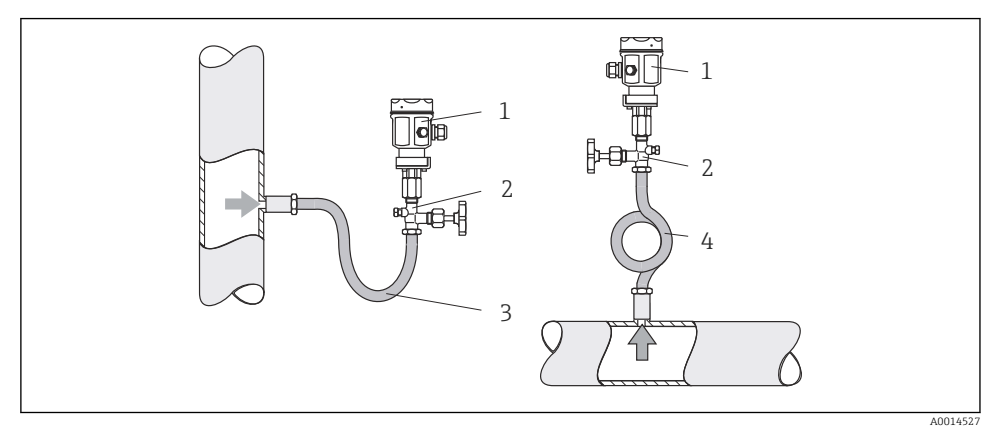

🖻 16 Организация процесса измерения давления в паровой среде

- 1 Датчик давления
- 2 Отсечное устройство
- 3 U-образный водяной карман
- 4 О-образный водяной карман
- Смонтируйте датчик давления так, чтобы трубка водяного кармана находилась выше точки отбора.
   Водяной карман позволяет понизить температуру почти до температуры окружающей среды.
- Перед вводом в эксплуатацию заполните трубку водяного кармана жидкостью.

## 5 Подключение проводов

## 5.1 Инструкция по подключению

## **А** ОСТОРОЖНО

## Опасность! Электрическое напряжение!

• Все работы по подключению необходимо выполнять при обесточенном приборе.

## **ВНИМАНИЕ**

#### Обратите внимание на предоставленную дополнительную информацию.

- Перед вводом в эксплуатацию убедитесь в том, что сетевое напряжение соответствует требованиям, указанным на заводской табличке.
- В здании следует предусмотреть соответствующий размыкатель цепи или автоматический выключатель. Этот выключатель должен находиться рядом с прибором (под рукой). Рядом с ним следует нанести его наименование.
- Силовой кабель необходимо оснастить элементом защиты от перегрузки (номинальный ток ≤ 10 А).

При монтаже калькулятора пара и связанных с ним компонентов соблюдайте общие указания, согласно стандарту EN 1434 (часть 6).

## 5.2 Краткое руководство по подключению проводов

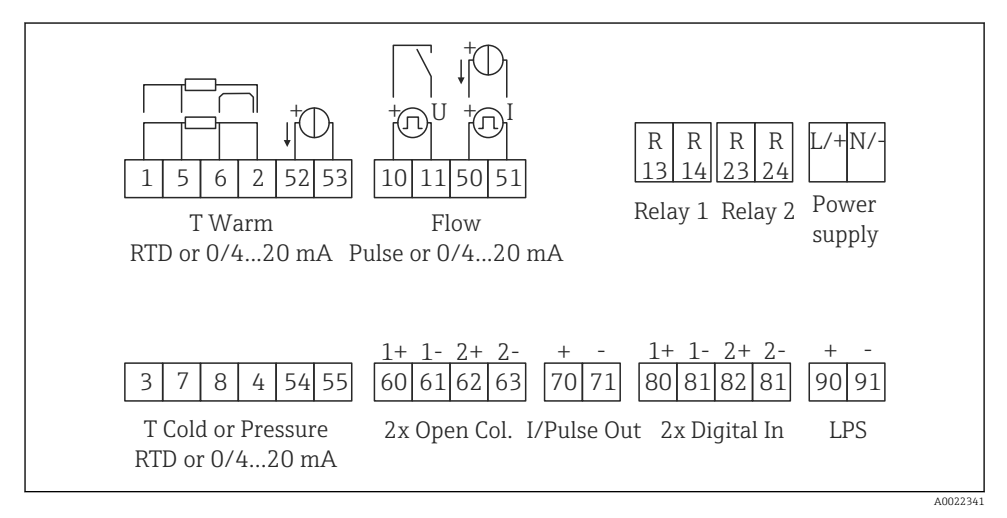

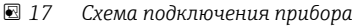

#### Назначение клемм

- i
- При измерении перепада температуры /Т датчик температуры конденсата должен быть подключен к клеммам T Warm, а датчик температуры пара – к клеммам T Cold.
  - При измерении перепада температуры /р датчик температуры конденсата должен быть подключен к клеммам T Warm.

| Клемма | Назначение клемм                                   | Вход                                                                                                    |  |
|--------|----------------------------------------------------|----------------------------------------------------------------------------------------------------|--|
| 1      | Питание термометра сопротивления (+)               | Температура                                                                                                |  |
| 2      | Питание термометра сопротивления (-)               | <ul> <li>(Опционально: термометр<br/>сопротивления или токовый</li> </ul>                                  |  |
| 5      | Датчик термометра сопротивления (+)                | вход)                                                                                                    |  |
| 6      | Датчик термометра сопротивления (-)                |                                                                                                    |  |
| 52     | Вход + 0/4 до 20 мА                                |                                                                                                    |  |
| 53     | Заземление для входа 0/4 до 20 мА                  |                                                                                                    |  |
| 3      | Питание термометра сопротивления (+)               | Давление                                                                                                   |  |
| 4      | Питание термометра сопротивления (-)               |                                                                                                    |  |
| 7      | Датчик термометра сопротивления (+)                |                                                                                                    |  |
| 8      | Датчик термометра сопротивления (-)                |                                                                                                    |  |
| 54     | Вход + 0/4 до 20 мА                                |                                                                                                    |  |
| 55     | Заземление для входа 0/4 до 20 мА                  |                                                                                                    |  |
| 10     | «+» импульсного входа (напряжение)                 | Расход<br>(Опционально: импульсный или<br>токовый вход)                                                    |  |
| 11     | «-» импульсного входа (напряжение)                 |                                                                                                    |  |
| 50     | Токовых импульсов + 0/4 до 20 мА (ЧИМ)             |                                                                                                    |  |
| 51     | Заземление для входа 0/4 до 20 мА (сигнал расхода) |                                                                                                    |  |
| 80     | «+» цифрового входа 1 (вход переключателя)         | • Запуск тарифного счетчика 1                                                                              |  |
| 81     | «-» цифрового входа (клемма 1)                     | <ul><li>Синхронизация времени</li><li>Блокировка прибора</li></ul>                                         |  |
| 82     | «+» цифрового входа 2 (вход переключателя)         | <ul> <li>Запуск тарифного счетчика 2</li> <li>Синхронизация времени</li> <li>Блокировка прибора</li> </ul> |  |
| 81     | «-» цифрового входа (клемма 2)                     |                                                                                                    |  |
|        |                                                    | Выходы                                                                                                    |  |
| 60     | «+» импульсного выхода 1 (с открытым коллектором)  | Счетчик энергии, объема или                                                                                |  |
| 61     | «-» импульсного выхода 1 (с открытым коллектором)  | тарифа. Альтернативно:<br>предельные значения/                                                             |  |
| 62     | «+» импульсного выхода 2 (с открытым коллектором)  | аварийные сигналы                                                                                          |  |
| 63     | «-» импульсного выхода 2 (с открытым коллектором)  | 1                                                                                                    |  |
| 70     | + 0/4 до 20 мА/импульсный выход                    | Текущие значения (например,                                                                                |  |
| 71     | - 0/4 до 20 мА/импульсный выход                    | <ul> <li>мощности) или значения<br/>счетчика (например, энергии)</li> </ul>                                |  |

| 13  | Замыкающее реле (NO) Предельные значения, |                                             |
|-----|-------------------------------------------|---------------------------------------------|
| 14  | Замыкающее реле (NO)                      | аварииные сигналы                           |
| 23  | Замыкающее реле (NO)                      |                                             |
| 24  | Замыкающее реле (NO)                      |                                             |
| 90  | Источник питания 24 В для датчика (LPS)   | Источник питания 24 В                       |
| 91  | Заземление источника питания              | (например, источник питания<br>для датчика) |
|     |                                           | Источник питания                            |
| L/+ | L для перем. тока<br>«+» для пост. тока   |                                             |
| N/- | N для перем. тока<br>«-» для пост. тока   |                                             |

## 5.2.1 Открывание корпуса

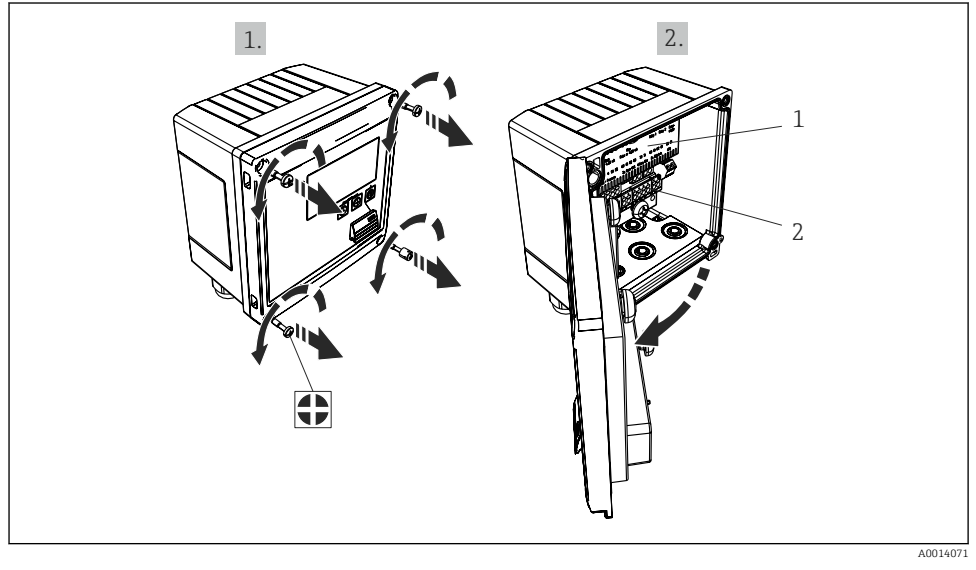

#### 18 Открывание корпуса прибора

- 1 Указание назначения клемм
- 2 Клеммы

## 5.3 Подключение датчиков

## 5.3.1 Расход

#### Датчики расхода с внешним источником питания

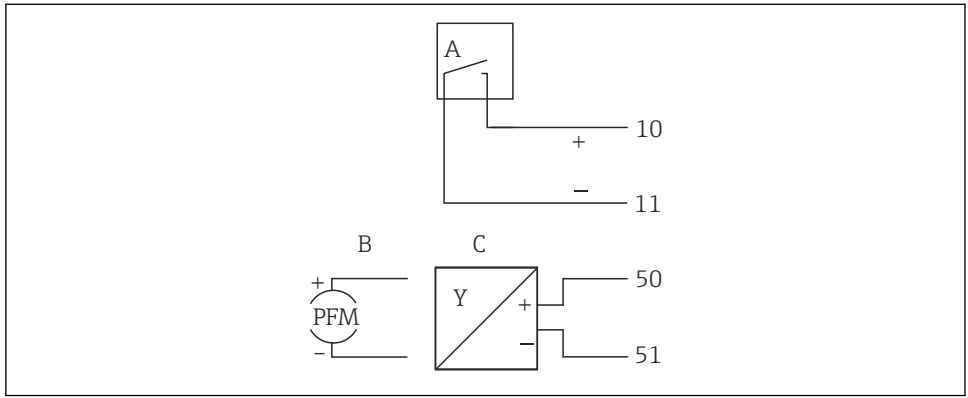

🖻 19 Подключение датчика расхода

A0013521

- А Датчики импульсов напряжения или контактные датчики, включая типы IB, IC, ID, IE согласно стандарту EN 1434
- В Токовые импульсы
- С Сигнал 0/4–20 мА

#### Датчики расхода с питанием от калькулятора пара

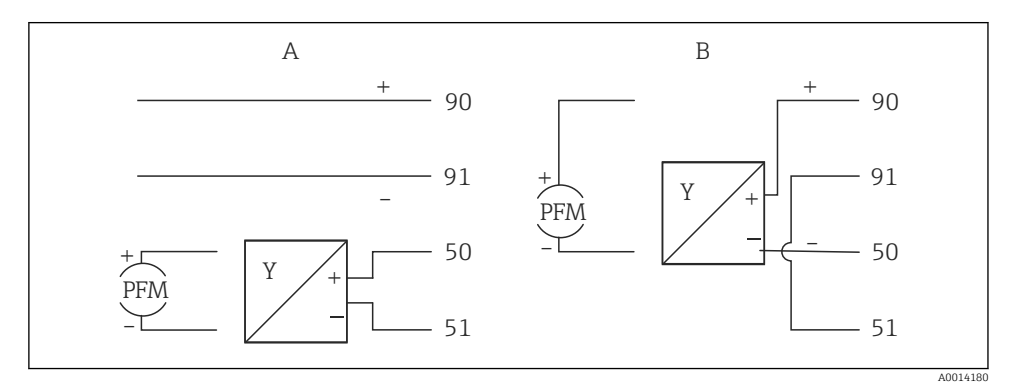

🗟 20 Подключение активных датчиков расхода

- А 4-проводной датчик
- В 2-проводной датчик

## Настройки для датчиков расхода с импульсным выходом

Вход для датчиков импульсов напряжения и контактных датчиков делится на различные типы в соответствии со стандартом EN 1434 и обеспечивает питание для коммутирующих контактов.

| Импульсный выход<br>датчика расхода | Настройка на<br>Rx33                                             | Электрическое подключение | Примечания                                                                                                    |
|-------------------------------------|------------------------------------------------------------------|---------------------------|----------------------------------------------------------------------------------------------------|
| Механические контакты               | Значение<br>параметра Pulse<br>ID/IE до 25 Гц                    | А Датчик<br>В Rx33        | В качестве<br>альтернативы<br>можно выбрать<br>вариант Pulse<br>IB/IC+U до<br>25 Гц. В этом<br>случае сила тока<br>на контактах<br>будет меньше<br>(примерно<br>0,05 мА вместо<br>9 мА).<br>Преимущество:<br>низкое<br>энергопотреблен<br>ие. Недостаток:<br>повышенная<br>восприимчивост<br>ь к помехам. |
| Открытый коллектор<br>(NPN)         | Значение<br>параметра Pulse<br>ID/IE до 25 Гц<br>или до 12,5 кГц | А Датчик<br>В Rx33        | В качестве<br>альтернативы<br>можно выбрать<br>вариант Pulse<br>IB/IC+U. В этом<br>случае сила тока<br>на транзисторе<br>будет меньше<br>(примерно<br>0,05 мА вместо<br>9 мА).<br>Преимущество:<br>низкое<br>энергопотреблен<br>ие. Недостаток:<br>повышенная<br>восприимчивост<br>ь к помехам.           |

| Импульсный выход<br>датчика расхода                  | Настройка на<br>Rx33                                             | Электрическое подключение                       | Примечания                                                               |
|------------------------------------------------------|------------------------------------------------------------------|-------------------------------------------------|--------------------------------------------------------------------------|
| Активное напряжение                                  | Pulse IB/IC+U                                                    | А                                               | Порог<br>переключения<br>находится<br>между 1 В и 2 В                    |
| Активный ток<br>I0                                   | Pulse I                                                          | А Датчик<br>В Rx33                              | Порог<br>переключения<br>находится<br>между 8 мА и<br>13 мА              |
| Датчик Namur (согласно<br>стандарту EN<br>60947-5-6) | Значение<br>параметра Pulse<br>ID/IE до 25 Гц<br>или до 12,5 кГц | А +<br>10 В В В В В В В В В В В В В В В В В В В | Контроль<br>короткого<br>замыкания или<br>обрыва цепи не<br>выполняется. |

| Датчики импульсов напряжения и                                                         | ≤ 1 В соответствует низкому уровню                                                                          | Плавающие          |
|----------------------------------------------------------------------------------------|----------------------------------------------------------------------------------------------------|--------------------|
| преобразователи соответствуют классам IB и IC                                          | ≥ 2 В соответствует высокому уровню                                                                         | контакты, релейные |
| (низкий порог переключения, слабый ток)                                                | U макс. 30 В, U без нагрузки: 3 до 6 В                                                                      | преобразователи    |
| Преобразователи классов ID и IE для более<br>сильных токов и мощных источников питания | ≤ 1,2 мА соответствует низкому уровню<br>≥ 2,1 мА соответствует высокому уровню<br>U без нагрузки: 7 до 9 В |                    |

## Расходомеры Endress+Hauser

| Датчики расхода с<br>выходом ЧИМ или                                    | Prowirl 72<br>Prosonic Flow 92F                                        | EngyCal                                                                              |
|-------------------------------------------------------------------------|------------------------------------------------------------------------|--------------------------------------------------------------------------------------|
| импульсным выходом<br>Proline Prowirl 72 и Proline<br>Prosonic Flow 92F | 1+<br>A 2                                                              | 90<br>91<br>50<br>51                                                                 |
|                                                                         | 1 +<br>2<br>8 3+<br>4                                                  | 90<br>91<br>91<br>10<br>11                                                           |
|                                                                         | А = ЧИМ<br>В = импульсный выход: клеми<br>Альтернативный способ – от е | долчня<br>ы 90/91 используются для питания преобразователя.<br>нешнего блока питания |

| Датчик расхода с сигналом            | Prowirl 73                                                  | EngyCal                                                                         |
|--------------------------------------|-------------------------------------------------------------|---------------------------------------------------------------------------------|
| температуры и<br>импульсным выхолом: | 1+                                                          | 90                                                                              |
| Proline Prowirl 73                   | A a                                                         | <b>J</b> 91                                                                     |
|                                      | Τ΄ Δ                                                        | 52                                                                              |
|                                      | B 3+                                                        |                                                                                 |
|                                      | - 4                                                         | 11                                                                              |
|                                      | А = питание преобразователя,<br>В = импульсный выход (откры | сигнал температуры (0/4 до 20 мА)<br>тый коллектор) для учета объемного расхода |

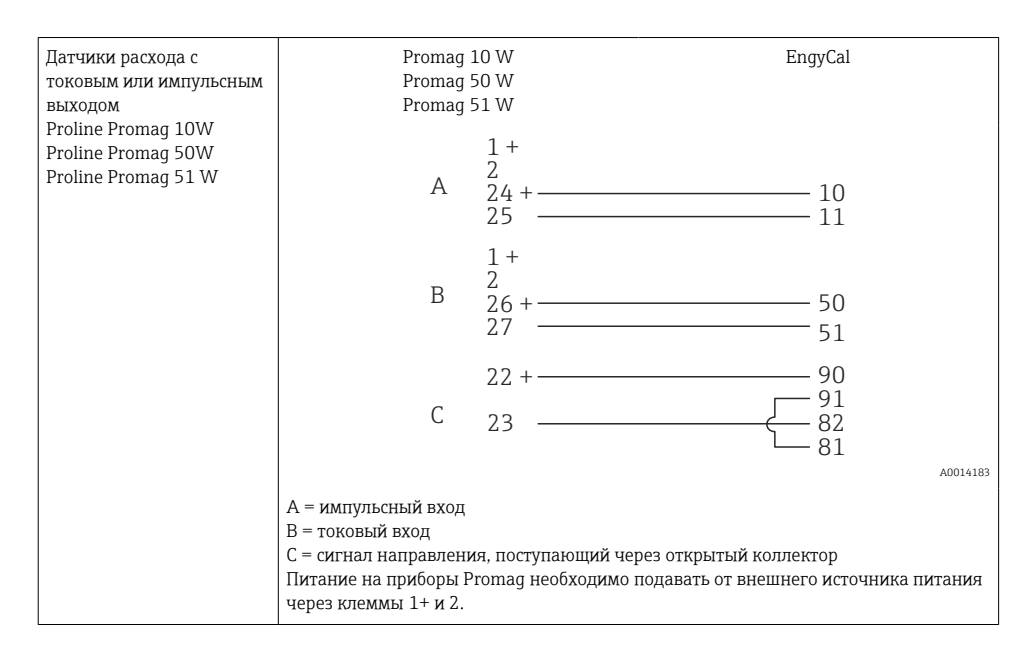

| Датчики              | + 90     |
|----------------------|----------|
| дифференциального    |          |
| давления             |          |
| Deltabar M PMD55,    | └── 51   |
| Deltabar S PMD 70/75 | A0014184 |

#### 5.3.2 Температура

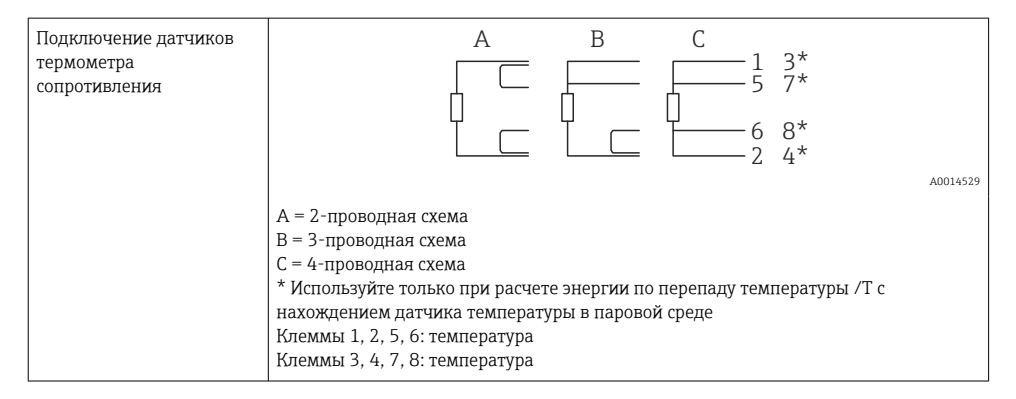

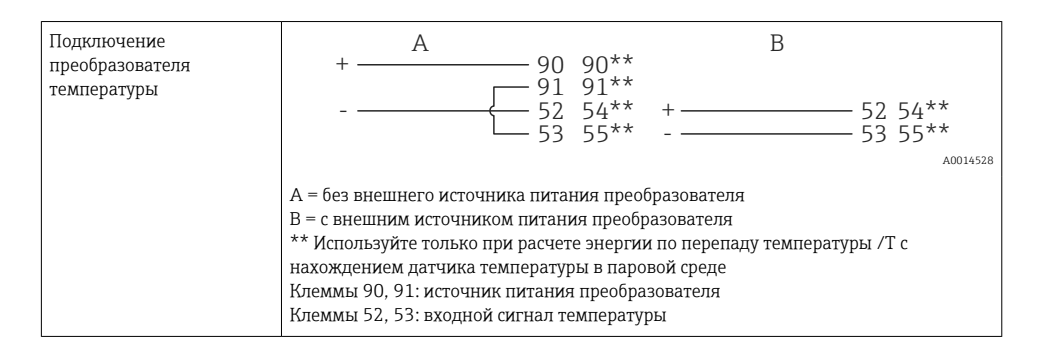

Чтобы обеспечить высокий уровень точности, рекомендуется использовать 4проводное подключение термометра сопротивления, поскольку это компенсирует погрешности измерения, обусловленные местом установки датчиков или длиной соединительных кабелей.

#### Датчики и преобразователи температуры Endress+Hauser

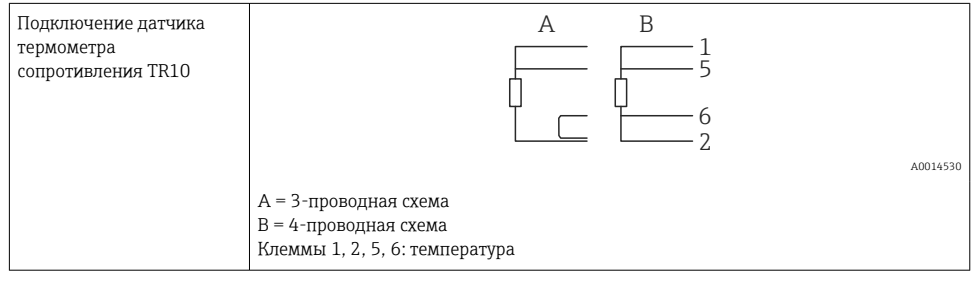

| Подключение<br>преобразователя<br>температуры ТМТ181,<br>ТМТ121 | 1 / + 90<br>2 / 52<br>53                        |
|-----------------------------------------------------------------|-------------------------------------------------|
| 11011121                                                        | ۵0114531                                        |
|                                                                 | xx 00.01                                        |
|                                                                 | Клеммы 90, 91: источник питания преобразователя |
|                                                                 | Клеммы 52, 53: температура                      |

#### 5.3.3 Давление

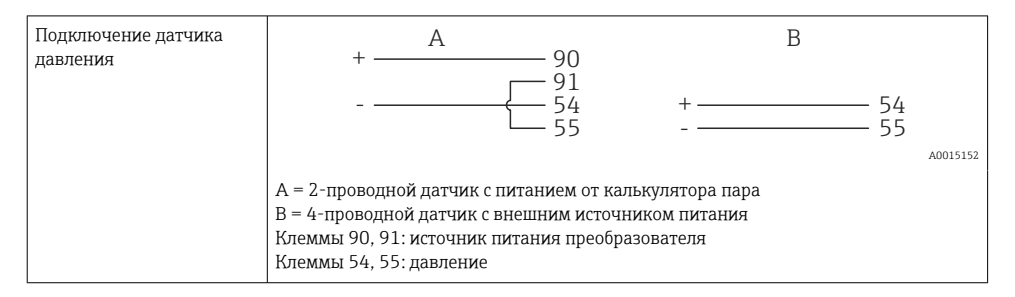

# Преобразователь давления производства компании Endress+Hauser Cerabar M, Cerabar S

| Cerabar M, Cerabar S | + 90                                                                       |
|----------------------|----------------------------------------------------------------------------|
|                      | 54                                                                         |
|                      | A0014532                                                                   |
|                      | Клеммы 90, 91: источник питания преобразователя<br>Клеммы 54, 55: давление |

## 5.4 Выходы

## 5.4.1 Аналоговый выход

Этот выход можно использовать как токовый выход 0/4 до 20 мА или как импульсный выход напряжения. Выход гальванически развязан. Назначение клемм, → 🗎 20.

## 5.4.2 Реле

Возможно срабатывание двух реле в случае вывода сообщений о неисправностях или выхода за рамки предельных значений.

# Реле 1 или 2 можно выбрать в меню Setup $\rightarrow$ Advanced setup $\rightarrow$ System $\rightarrow$ Fault switching.

Предельные значения устанавливаются в меню **Setup** → **Advanced setup** → **Application** → **Limits**. Возможные настройки для предельных значений описаны в разделе «Предельные значения» руководства по эксплуатации.

## 5.4.3 Импульсный выход

Уровень напряжения

- 0 до 2 В соответствует низкому уровню.
- 15 до 20 В соответствует высокому уровню.

Максимальный выходной ток: 22 мА.

#### 5.4.4 Выход открытого коллектора

Два цифровых выхода можно использовать как выходы состояния или импульсные выходы. Выбор можно сделать в меню Setup → Advanced setup или Expert → Outputs → Open collector

## 5.5 Связь

Интерфейс USB всегда активен и может использоваться независимо от других интерфейсов. Параллельная работа нескольких дополнительных интерфейсов, например цифровой шины и Ethernet, не предусмотрена.

## 5.5.1 Ethernet TCP/IP (опционально)

Интерфейс Ethernet гальванически развязан (испытательное напряжение: 500 В). Для подключения интерфейса Ethernet можно использовать стандартный соединительный кабель (например, CAT5E). Для этой цели предусмотрено специальное кабельное уплотнение, с помощью которого можно вводить предварительно терминированные кабели внутрь корпуса. С помощью интерфейса Ethernet прибор может быть подключен к офисному оборудованию через концентратор, коммутатор или непосредственно.

- Стандартный вариант: 10/100 Base T/TX (IEEE 802.3)
- Гнездо: RJ-45
- Максимально допустимая длина кабеля: 100 м

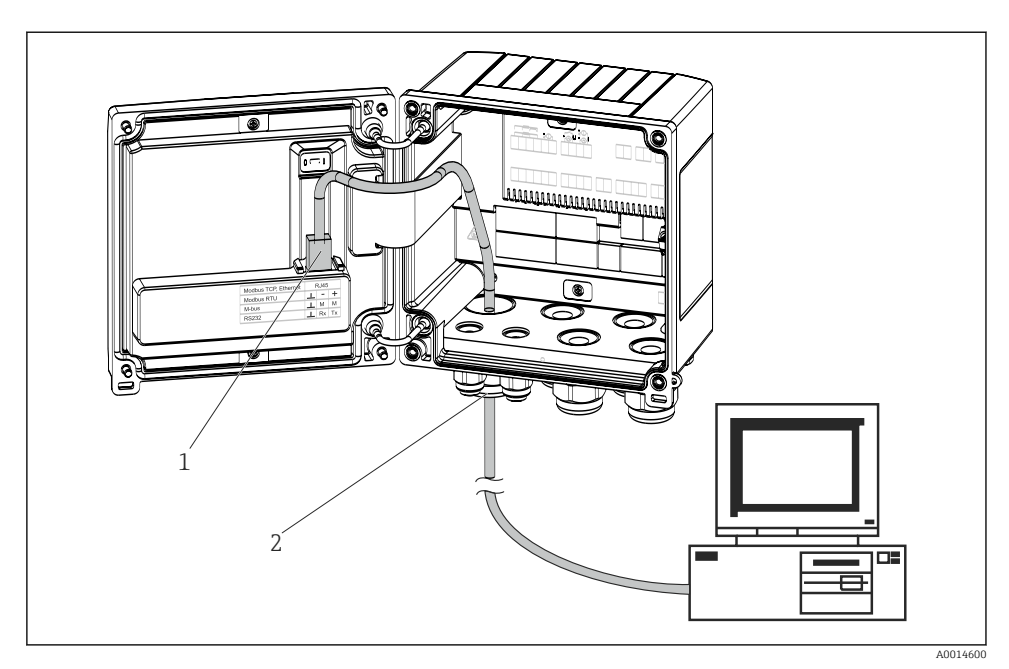

🖻 21 Подключение Ethernet TCP/IP, Modbus TCP

- 1 Ethernet, RJ45
- 2 Кабельный ввод для кабеля Ethernet

#### 5.5.2 Modbus TCP (опционально)

Интерфейс Modbus TCP применяется для подключения прибора к системам более высокого уровня с целью передачи всех значений измеряемой величины и параметров процесса. Интерфейс Modbus TCP физически идентичен интерфейсу Ethernet → 📧 21, 🖺 31.

#### 5.5.3 Modbus RTU (опционально)

Интерфейс Modbus RTU (RS-485) гальванически развязан (испытательное напряжение: 500 В) и используется для подключения прибора к системам более высокого уровня с целью передачи всех измеренных значений и параметров процесса. Подключение осуществляется через 3-контактный разъем в крышке корпуса.

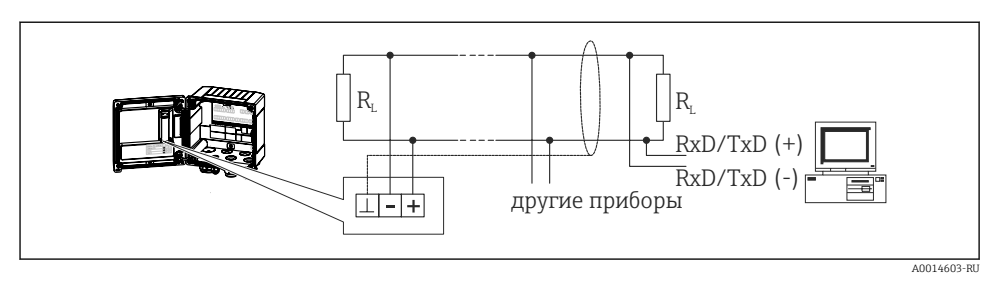

🖻 22 Подключение интерфейса Modbus RTU

#### 5.5.4 M-Bus (опционально)

Интерфейс M-Bus (Meter Bus) гальванически развязан (испытательное напряжение: 500 В) и используется для подключения прибора к системам более высокого уровня с целью передачи всех измеренных значений и параметров процесса. Подключение осуществляется через 3-контактный разъем в крышке корпуса.

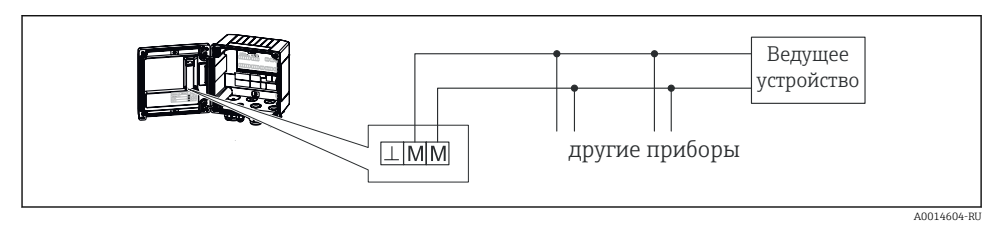

🖻 23 Подключение интерфейса M-Bus

## 5.6 Проверка после подключения

После выполнения электрических подключений для прибора необходимо выполнить перечисленные ниже проверки.

| Состояние прибора и соответствие техническим требованиям                                    | Примечания                                                                                   |
|---------------------------------------------------------------------------------------------|----------------------------------------------------------------------------------------------|
| Прибор и кабель не повреждены (внешний осмотр)?                                             | -                                                                                            |
| Электрическое подключение                                                                   | Примечания                                                                                   |
| Соответствует ли сетевое напряжение техническим данным,<br>указанным на заводской табличке? | 100 до 230 V AC/DC (±10 %) (50/60 Гц)<br>24 V DC (-50 % / +75 %)<br>24 V AC (±50 %) 50/60 Гц |
| Снятие натяжения при прокладывании кабелей обеспечено в достаточной мере?                   | -                                                                                            |
| Кабели электропитания и сигнальные кабели подключены должным образом?                       | См. электрическую схему, которая<br>изображена на корпусе                                    |

# 6 Управление

## 6.1 Общие указания в отношении управления

Калькулятор пара можно настроить с помощью кнопок или ПО FieldCare.

Программное обеспечение для управления, а также интерфейсный кабель можно приобрести в качестве опции заказа, т. е. эти компоненты не входят в состав основного комплекта поставки.

Настройка прибора блокируется посредством аппаратной блокировки → 🗎 35, кода пользователя или цифрового входа.

Подробные сведения см. в разделе «Защита доступа» руководства по эксплуатации.

## 6.2 Дисплей и элементы управления

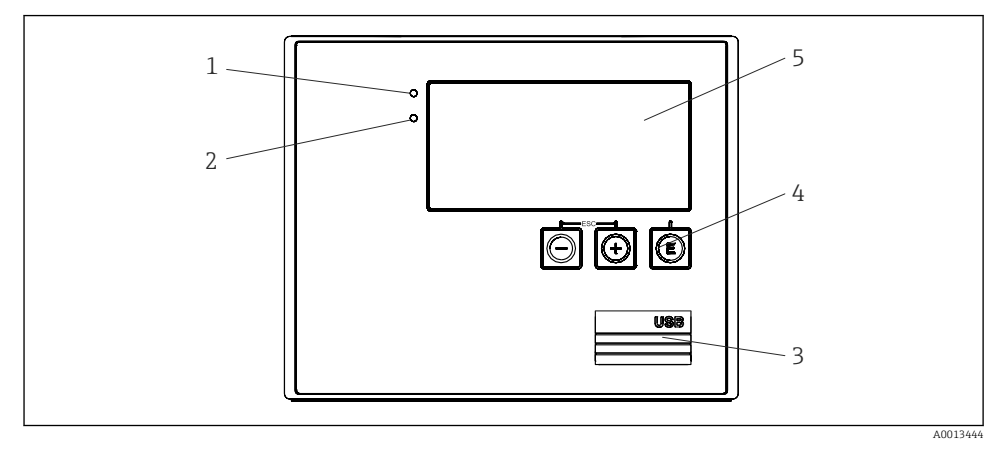

🖻 24 🛛 Дисплей и элементы управления прибора

- 1 Зеленый светодиод («управление»)
- 2 Красный светодиод («индикатор неисправности»)
- 3 Подключение USB для настройки
- 4 Кнопки управления: «-», «+», Е
- 5 Матричный дисплей, 160 х 80 точек
- Зеленый светодиод указывает наличие или отсутствие напряжения. Красный светодиод указывает наличие аварийного сигнала/ошибки. При наличии питания на приборе зеленый светодиод горит постоянно.

Редкое мигание красного светодиода (примерно 0,5 Гц): прибор переведен в режим загрузки.

Частое мигание красного светодиода (примерно 2 Гц): при нормальном рабочем режиме требуется техническое обслуживание. При обновлении ПО: активна передача данных.

Красный светодиод горит непрерывно: ошибка прибора.

#### 6.2.1 Элементы управления

#### 3 кнопки управления: «-», «+», Е

Функция «выход/возврат»: нажмите кнопки «-» и «+» одновременно.

Функция ввода/подтверждения: нажатие кнопки Е

#### Аппаратная блокировка

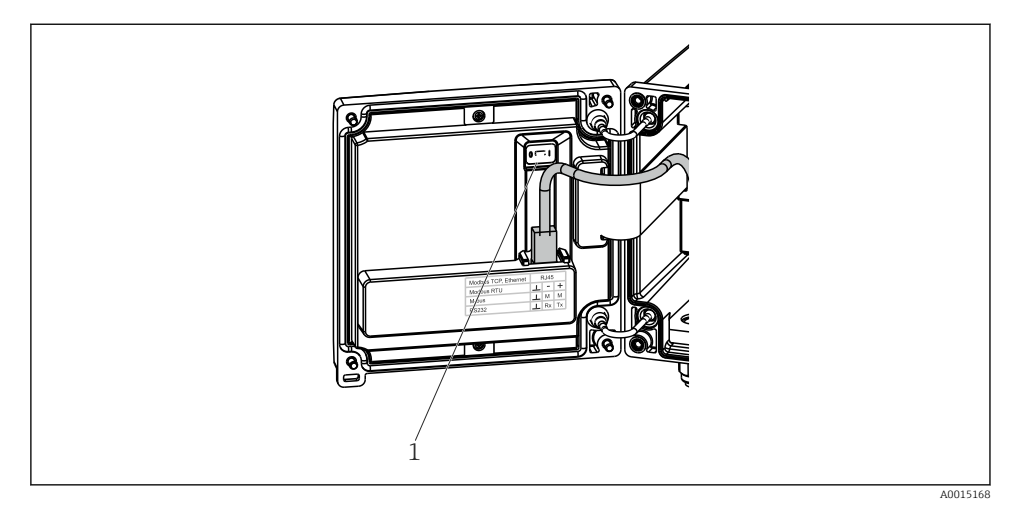

🖻 25 Аппаратная блокировка

1 Переключатель блокировки на тыльной стороне крышки корпуса

#### 6.2.2 Отображение данных

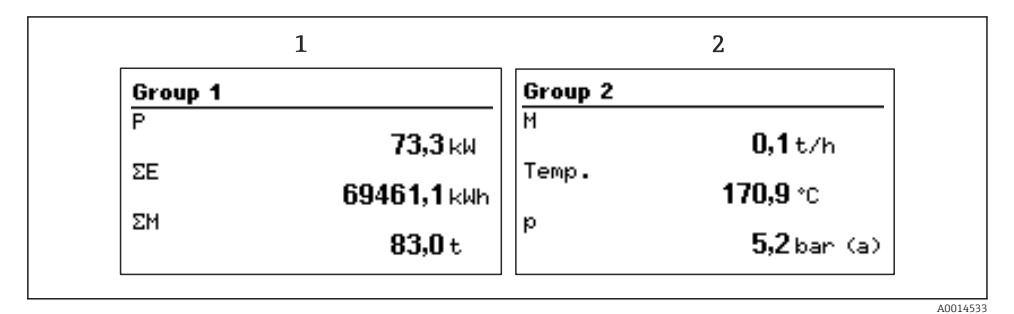

🖻 26 Отображение данных калькулятора пара (пример)

- 1 Отображение группы 1
- 2 Отображение группы 2

### 6.2.3 **IIO FieldCare Device Setup**

Для настройки прибора с помощью программного обеспечения FieldCare Device Setup подключите прибор к ПК через интерфейс USB.

#### Установление соединения

**1**. Запустите ПО FieldCare.

- 2. Подключите прибор к компьютеру через USB.
- 3. Создайте проект с помощью меню File/New.
- 4. Выберите режим связи DTM (CDI Communication USB).
- 5. Добавьте прибор EngyCal<sup>®</sup> RS33.
- 6. Нажмите кнопку Establish connection.
- 7. Начните настройку.

Выполните остальные настройки в соответствии с настоящим руководством по эксплуатации прибора. Меню Setup в полном составе (то есть все параметры, перечисленные в настоящем руководстве по эксплуатации) имеется также в интерфейсе ПО FieldCare Device Setup.

## УВЕДОМЛЕНИЕ

#### Произвольное переключение выходов и реле

 Во время настройки с помощью ПО FieldCare возможен переход прибора в неопределенное состояние! Это может стать причиной произвольного переключения выходов и реле.

## 6.3 Структура управления

Полный обзор структуры управления, включая все настраиваемые параметры, см. в приложении к руководству по эксплуатации.

| Sprache/Language F | Раскрывающийся список всех доступных языков управления.<br>Выберите язык для прибора. |
|--------------------|---------------------------------------------------------------------------------------|
|--------------------|---------------------------------------------------------------------------------------|

| Меню Display/operation | <ul> <li>Выбор группы для отображения (с автоматическим<br/>чередованием или фиксированной группы для<br/>отображения)</li> <li>Настройка яркости и контрастности дисплея</li> <li>Отображение сохраненных анализов (дневного, месячного,<br/>годового, даты выставления счета, сумматора)</li> </ul> |
|------------------------|----------------------------------------------------------------------------------------------------|
|------------------------|----------------------------------------------------------------------------------------------------|

| Меню Setup | В меню Setup можно настроить параметры для ускоренного<br>ввода прибора в эксплуатацию. Меню Advanced setup содержит<br>все параметры, которые важны для настройки функций<br>прибора.                                                                   |                                                                                                    |
|------------|----------------------------------------------------------------------------------------------------|----------------------------------------------------------------------------------------------------|
|            | <ul> <li>Единицы измерения</li> <li>Значимость импульса,<br/>значение</li> <li>Дата и время</li> <li>Давление</li> <li>Аdvanced setup (параметры, не об<br/>функций прибора)</li> <li>Особые параметры настройки моз<br/>помощью меню Expert.</li> </ul> | Параметры для ускоренного<br>ввода в эксплуатацию<br>язательные для базовых<br>жно конфигурировать с |

| Меню Diagnostics | Сведения о приборе и сервисные функции для быстрой проверки прибора.                                                                                                    |
|------------------|----------------------------------------------------------------------------------------------------|
|                  | <ul> <li>Диагностические сообщения и список событий</li> <li>Журнал событий</li> <li>Сведения о приборе</li> <li>Моделирование</li> <li>Измеренные значения, выходы</li> </ul> |

| Меню Expert | Меню Expert позволяет получить доступ ко всем опциям<br>управления прибора, включая тонкую настройку и сервисные<br>функции.                                                                                                    |
|-------------|----------------------------------------------------------------------------------------------------|
|             | <ul> <li>Переход непосредственно к необходимому параметру с<br/>помощью функции Direct Access (только на приборе)</li> <li>Сервисный код для отображения сервисных параметров<br/>(только для компьютерного управляющего ПО)</li> <li>Система (настройки)</li> <li>Входы</li> <li>Выходы</li> <li>Применение</li> <li>Диагностика</li> </ul> |

## 7 Ввод в эксплуатацию

Перед вводом прибора в работу убедитесь в том, что выполнены все проверки после подключения.

Контрольный список, раздел «Проверка после подключения», → 🖺 32.

После подачи рабочего напряжения подсвечивается дисплей и загорается зеленый светодиод. Теперь прибор готов к работе и может быть настроен с помощью кнопок или конфигурационного ПО FieldCare → 🗎 35.

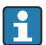

Снимите защитную пленку с дисплея, так как наличие этой пленки негативно повлияет на читаемость дисплея.

## 7.1 Ускоренный ввод в эксплуатацию/запуск

Стандартный счетчик массы/энергии пара вводится в эксплуатацию всего за несколько минут, после настройки пяти рабочих параметров в меню «Настройки».

#### Предварительные условия для ускоренного ввода в эксплуатацию

- Преобразователь расхода с импульсным выходом.
- Термометр сопротивления с 4-проводной схемой непосредственного подключения.
- Датчик абсолютного давления с токовым выходом 4 до 20 мА

#### Меню/параметры настройки

- Units: выберите тип единиц измерения (СИ/США).
- Pulse value: выберите единицу значения импульса для преобразователя расхода.
- Value: укажите значение импульса для датчика расхода.
- Date/time: установите дату и время.
- Pressure: установите диапазон измерения для датчика давления.

Теперь прибор работает и готов к учету массы пара и тепловой энергии.

Можно настроить такие функции прибора, как регистрация данных, тарифная функция, подключение к шине и масштабирование токовых входов для расхода или температуры, с помощью меню **Advanced setup** или меню **Expert**. Описание этих меню можно найти в руководстве по эксплуатации.

Здесь можно также найти настройки для входов (например, при подключении датчика относительного давления, преобразователя расхода с токовым выходом и т. п.).

Inputs/flow

Выбор типа сигнала и указание начала и конца диапазона измерения (для токового сигнала) или значение импульса для преобразователя расхода.

## Inputs/temperature: Выберите тип сигнала и укажите тип подключения или начало и конец диапазона измерения (для токовых сигналов).

Inputs/Pressure

Выберите тип сигнала и единицу измерения давления (абсолютного или относительного), укажите начало и конец диапазона измерения.

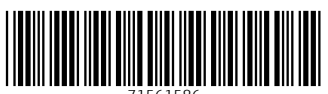

71561586

# www.addresses.endress.com

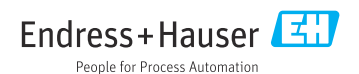